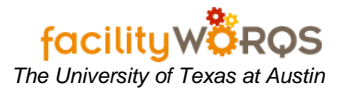

## PROCEDURE

1. Open the Work Order form, and query the appropriate work order number.

## Work Order Form – Main Tab – Primary Labor Section

| ONumber 30<br>Parent WO | 5401274  | PP8: L | LOCK ON DOOR INOPERATIVE |                  |                            |             |  |  |  |
|-------------------------|----------|--------|--------------------------|------------------|----------------------------|-------------|--|--|--|
| Main Tas                | ks Crews | Pa     | arts Tools               | PO's Routing     | Readings Closing           |             |  |  |  |
| Equipment               |          |        |                          |                  |                            |             |  |  |  |
| General Information     |          |        | Current Statu            | s / Dates        | Tracking 1                 | Library     |  |  |  |
| Туре                    | CRIB     |        | Status                   | OPEN             |                            | Request     |  |  |  |
| Priority                | 3        |        | Material Status          |                  | Tracking 2                 | Related WO  |  |  |  |
| Method                  |          |        | Start Date               | THU DEC 7, 2006  |                            | Incluted WO |  |  |  |
| Assigned To             |          |        | Due Date                 | TUE DEC 12, 2006 | Non-Available              | Create WO   |  |  |  |
| Outage Class            |          |        | Completed                |                  |                            | Billing     |  |  |  |
| Primary Labor           |          |        | - Locatio                | n                | Travel Time                | Estimates   |  |  |  |
| Crew                    | 026      |        | Site                     | UTM              |                            | Dates       |  |  |  |
| Craft                   |          |        | Building                 | 0637             |                            | Audit       |  |  |  |
| Crew Size               |          | _      | Floor                    |                  |                            |             |  |  |  |
| urrent Est Hrs          |          |        | Room                     |                  | Print Ticket On Next Batch |             |  |  |  |

a. **Only the PRIMARY crew can close or cancel the work order.** If you are assigned to the Primary Labor Crew, see either the Work Order Closing or the Work Order Canceling SOP to close or cancel the request.

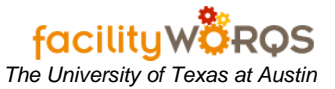

2. Click on the Crews tab and select your crew from the list (blue block indicates selected row).

| O Number<br>arent WO | 36401274 | PPB: LC | PPB: LOCK ON DOOR INOPERATIVE |           |            |          |         |   |  |
|----------------------|----------|---------|-------------------------------|-----------|------------|----------|---------|---|--|
| vlain                | Tasks Cr | ews Par | ts Tools                      | PO's      | Routing    | Readings | Closing |   |  |
| Crew                 | Craft    | Size    | Status                        | Est Hours | sTask List |          |         |   |  |
| 021                  |          | 1       | MEW                           | <u> </u>  |            |          |         |   |  |
| 032                  |          | 1       | NEW                           |           |            |          |         |   |  |
| 091                  |          | l       | NEW                           |           |            |          |         |   |  |
| ļ                    |          |         |                               |           |            |          |         |   |  |
|                      |          |         |                               |           | . <u> </u> |          |         |   |  |
|                      |          |         | _                             |           |            |          |         | i |  |
|                      |          |         |                               |           |            |          |         |   |  |
|                      |          |         |                               | _         | -          |          |         |   |  |
| <u> </u>             |          |         |                               |           |            |          |         |   |  |
|                      |          |         |                               |           |            |          |         |   |  |
| í                    |          |         |                               |           | 1          |          |         |   |  |

## Work Order Form – Crews Tab - Crews Section

- a. **Status** Select the appropriate status by either typing directly into the field or click the LOV button at the top of the column. Valid inactive statuses are:
  - i) CANCELED Indicates neither labor nor materials have been posted to the Work Order, and no further action is required by the Secondary Crew; verify this by running the WO Cost Summary Report.
    - (1) Right click on the Work Order number and select Cost Summary.
  - ii) COMPLETE All required work has been performed by the Secondary Crew and any materials have been posted. Refer to the SOPs for Labor Entry and for WO Close Enter Benchstock.
- b. Click the save icon or press Ctrl+S to save.
- c. Close the Work Order form.